# NOKIA N72

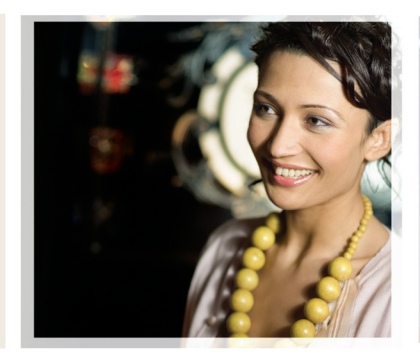

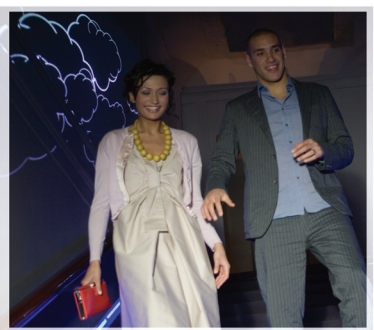

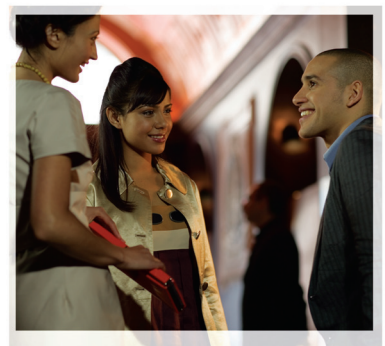

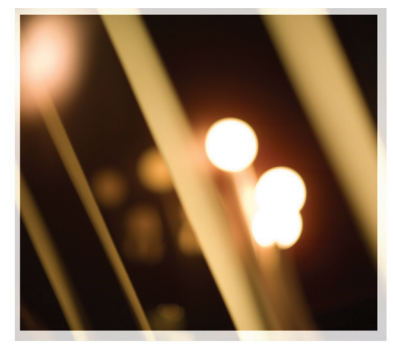

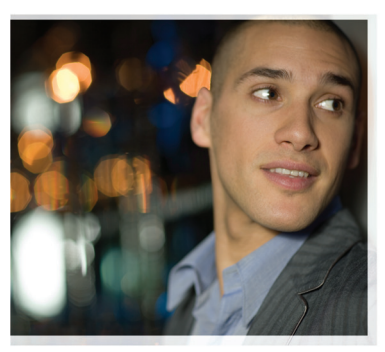

# Lisarakendused

Nokia N72-5

#### MOBIILSIDESEADME NOKIA N72 LISARAKENDUSED

Seadme müügikomplektist leiate väikese kahepingelise RS-MMC-kaardi (Reduced-Size Dual Voltage MultiMediaCard – RS-MMC), mis sisaldab nii Nokia kui ka muude tarkvaraarendajate pakutavaid lisarakendusi. RS-MMC-kaardi sisu ning teatud rakenduste ja teenuste kättesaadavus võib riikide, edasimüüjate ja/või võrguoperaatorite lõikes erineda. Rakendused ja täiendav teave rakenduste kasutuse kohta on veebisaidil <u>www.nokia.com/support</u> saadaval vaid valitud keeltes.

Teatud toimingud ja funktsioonid sõltuvad SIM-kaardist ja/või võrgust, MMS-funktsioonist või seadmete ühilduvusest ja toetatavatest sisuvormingutest. Osa teenuste kohta kehtivad eritasud.

#### GARANTII PUUDUB

RS-MMC-kaardii olevad muude tarkvaraarendajate rakendused on loodud Nokiast eraldiseisvate füüsiliste või juriidiliste isikute poolt ning kuuluvad neile. Nokial ei ole kolmandate isikute rakenduste suhtes mingeid autori- ega intellektuaalse omandi õigusi. Seetõttu ei vastuta Nokia selliseid rakendusi puudutavate lõppkasutaja tugiteenuste, rakenduste töökindluse ega rakendustes või nende dokumentatsioonis esitatud andmete eest. Nokia ei anna neile rakendustele mingit garantiid.

NÕUSTUTE. ET TARKVARA JA/VÕI RAKENDUSED (ÜHISNIMETUSEGA "TARKVARA") ON ÄRA TOODUD "NAGU ON" NING SELLELE POLE ANTUD MINGIT SUUSÕNALIST EGA KIRJALIKKU GARANTIID. SEADUSES LUBATUD MÄÄRAL ELANNA NOKIA EGA TEMA SIDUSETTEVÕTTED MINGIT SUUSÕNALIST EGA KIRIALIKKU GARANTIID TARKVARA OMANDIÕIGUSE. MÜÜDAVUSE NING OTSTARBEKUSE KOHTA NING SELLE KOHTA, ET TARKVARA POLE VASTUOLUS KOLMANDATE OSAPOOLTE PATENDI- VÕI AUTORIÕIGUSTEGA, KAUBAMÄRKIDEGA NING MUUDE ÕIGUSTEGA. NOKIA EGA TEMA SIDUSETTEVÕTTED EI GARANTEERI TARKVARA VASTAVUST TEIE NÕUETELE EGA SELLE SEGAMATUT VÕI TÕRGETETA TOIMIMIST, KOGU VASTUTUS IA RISK, MIS ON SECTUD SOCVITUD THEEMUSTE SAAVHTAMISEKS VAIALIKH TARKVARA VALIKU JA INSTALLIMISE NING TARKVARA KASUTAMISE JA SELLE ABIL SAADUD TULEMUSTEGA, LASUB TÄIELIKULT TEIL ENDIL, KOHALDATAVA SEADLISEGA MAKSIMAALSELT LUBATUD MÄÄRAL ELVASTUTA NOKIA. SELLE TÖÖTAJAD EGA SIDUSETTEVÕTTED MITTE ÜHELGI JUHUL MIS TAHES SAAMATAJÄÄNUD KASUMI JA MÜÜGITULU, KAOTSILÄINUD ANDMETE VÕI TEABE EGA ASENDUSKAUPADE VÕI TEENUSTE HANKIMISE KULU. OMANDI KAHJUSTUMISE. KEHAVIGASTUSTE. ÄRITEGEVUSE KATKESTUSE VÕI MIS TAHES OTSESTE, KAUDSETE, ETTENÄGEMATUTE, MAJANDUSLIKE, RAHALISTE,

KARISTUSLIKE, SPETSIAALSETE VÕI TEGEVUSE TULEMUSEST JOHTUVATE KAHJUDE EEST, SÕLTUMATA NENDE TEKKIMISE VIISIST JA SELLEST, KAS KAHJUD ON SEOTUD LEPINGURIKKUMISE, KAHJU TEKITAMISE, ETTEVAATAMATUSE VÕI MUU VÄÄRKÄITUMISEGA, MIS ON SEOTUD TARKVARA KASUTAMISE VÕI INSTALLIMISE VÕI KASUTAMISE VÕIMALUSE PUUDUMISEGA, NING SEDA KA JUHUL, KUI NOKIAT JA SELLE SIDUSETTEVÕTTEID ON SELIJSTE KAHJUDE VÕIMALIKKUSEST TEAVITATUD. KUNA MÕNES RIIGIS/JURISDIKTSIOONIS POLE VASTUTUSEST LOOBUMINE VÕI SELLE PIIRAMINE EESPOOL KIRJELDATUD VIISIL LUBATUD, VÕTAB NOKIA, TEMA TÖÕTAJAD VÕI SIDUSETTEVÕTTED SELLISEL JUHUL ENDALE VASTUTUSE, MIS PIIRNEB SO EUROGA. MISKI SELLES KOHUSTUSTEST LAHTIÜTLEMISES SISALDUVAST EI PIIRA TARBIJA SEADUSJÄRGSEID ÕIGUSI.

Copyright © 2007 Nokia. Kõik õigused reserveeritud. Nokia ja Nokia Connecting People on Nokia Corporationi registreeritud kaubamärgid.

Teised siinmainitud toodete ja firmade nimed võivad olla nende omanike vastavad kaubamärgid või ärinimed.

Selles dokumendis kirjeldatud tooteid võidakse ilma etteteatamata muuta ja täiustada. Kättesaadavus võib riigiti ja regiooniti erineda.

NOKIA CORPORATION NOKIA MULTIMEDIA MARKETING P.O. BOX 100, FIN-00045 NOKIA GROUP, FINLAND TEL. +358 7180 08000 FAKS +358 7180 34016 WWW.NOKIA.COM

VÄLJAANNE 2 ET, 9247541

# Sisu

| Sissejuhatus             | 4  |
|--------------------------|----|
| Võrguteenused            | 4  |
| Tugiteenused             | 4  |
| Тöö                      | 5  |
| Symantec Mobile Security | 5  |
| Quickword                | 6  |
| Quicksheet               | 7  |
| Quickpoint               |    |
| Adobe Reader             | 10 |
| Info Print               | 11 |
| Ühenduvus                | 12 |
| Juhtmeta klaviatuur      | 12 |
| Raadiosaatja             | 12 |
| Minu asjad               | 18 |
| Kataloogid               |    |
| Brauser Opera            | 19 |
| Vahendid                 | 21 |
| SettingWizard            | 21 |

| Otsinguteenus Mobile Search                                  | 23       |
|--------------------------------------------------------------|----------|
| Otsinguteenus Mobile Search                                  | 23       |
| Interneti-pääsu teenus Yahoo! Go                             | 24       |
| Interneti-pääsu teenus Yahoo! Go                             | 24       |
| Toio amutila                                                 | 20       |
|                                                              |          |
| Lifeblog                                                     |          |
| Lifeblog<br>Nokia PC Suite                                   |          |
| Lifeblog<br>Nokia PC Suite<br>Rakendus Adobe Photoshop Album | 26<br>26 |

## Sissejuhatus

Mudeli number: Nokia N72-5

Edaspidi viidatakse sellele mudelile nimega Nokia N72.

Nokia N72 on võimas ja intelligentne multimeediumseade. Nokia ja muud tarkvaraarendajad pakuvad erinevaid rakendusi, mis aitavad teil kasutada seadme Nokia N72 kõiki võimalusi.

Osa pakutavatest rakendustest asub seadme mälus, ülejäänud aga seadme müügikomplekti kuuluval CD-I.

Rakenduste kättesaadavus võib riigiti või müügipiirkonniti erineda.

Teatud rakenduste kasutamiseks peate nõustuma kohalduvate litsentsimistingimustega.

Käesolevas dokumendis on mälukaardil olevad rakendused märgitud tähisega 📧 ja CD-l olevad rakendused tähisega 💿.

Märkus. Kui olete mälukaardi eemaldanud, ei saa mälukaardile installitud rakendusi enam kasutada. Rakenduste kasutamiseks peate mälukaardi uuesti seadmesse paigaldama.

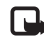

Märkus. Rakenduste kasutamiseks peate need CD-It installima seadmega ühilduvasse arvutisse.

## Võrguteenused

Telefoni kasutamiseks peab kasutama mobiilside teenusepakkuja teenust. Paljude käesoleva seadme funktsioonide töötamine sõltub mobiilsidevõrgu võimalustest. Kõik võrgud ei pruugi võrguteenuseid toetada või need tuleb eelnevalt teenusepakkujalt tellida. Vajadusel varustab teenusepakkuja teid võrguteenuse kasutamiseks täiendavate juhtnööridega ning annab teada teenuste hinnad. Mõnes võrgus võivad kehtida võrguteenustele piirangud, mis mõjutavad teenuse kasutamist. Näiteks ei pruugi mõni võrk toetada kõiki keeleomaseid märke või teenuseid.

## Tugiteenused

Kolmandad tarkvaraarendajad vastutavad oma pakutavate rakenduste tugiteenuste eest. Kui teil tekib mõne rakendusega probleeme, otsige abi vastavalt veebisaidilt. Veebisaitide lingid leiate käesolevas juhendis iga rakendust tutvustava teema lõpust.

## Töö

# Symantec Mobile Security 🖻

Symantec Mobile Security on mobiilsideseadmetele mõeldud turbelahendus, mis sisaldab nii viirusetõrjetarkvara kui ka tulemüüri ning kaitseb teie seadet kahjuliku sisu ja kuritahtlike rünnakute eest.

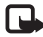

Märkus. Rakendus pole saadaval kõigis keeltes.

Rakenduse installimiseks vajutage  $\mathfrak{G}$  ja valige Töö ning rakenduse Symantee Mobile Security installifail. Installiprotsessi läbimiseks täitke ekraanil kuvatavaid juhiseid. Rakendus installitakse kausta Töö.

Tegu on rakenduse prooviversiooniga. Proovimisperiood algab hetkest, mil te rakenduse Symantec Mobile Security oma seadmesse installite. Rakenduse kasutamise jätkamiseks ka pärast prooviperioodi hankige endale teenuse LiveUpdate kaudu vastav tootevärskendus ning järgige ekraanil kuvatavaid juhiseid.

Seadme kasutamisel töötab rakendus muude toimingute taustal ning otsib vastuvõetavatest failidest viirusi automaatselt. Seadme käsitsi skannimiseks valige **Options** > **Scan**. Nakatunud faili leidmisel kuvatakse sellekohane märkus ning te saate valida, mida soovite failiga edasi teha.

Tulemüür jälgib andmesideühendusi seadmest ja seadmesse ning logib kõik volitamata ühenduseloomised. Logitud kirjete vaatamiseks valige Options > Activity log.

Kõige uuemate viirusetuvastusfailide ja tootevärskenduste laadimseks seadmesse valige **Options** > LiveUpdate. Seadme käsitsi värskendamiseks valige soovitud üksused ning seejärel **Options** > Search. Automaatvärskenduste ja meeldetuletuste ajastamiseks valige **Options** > Settings.

Värskendusteenuse kasutamiseks peab teie seadmes olema konfigureeritud Interneti-pöörduspunkt. Lisateavet pöörduspunktide kohta leiate seadme kasutusjuhendist.

## Lisateave

Rakenduse abifailide avamiseks valige **Options** > **Help**. Lisateavet leiate veebisaidilt <u>www.symantec.com/techsupp</u>.

# Quickword 📧

Seadme Nokia N72 rakendus Quickword toetab programmide Microsoft Word 97, 2000 ja XP ning pihuarvutitele mõeldud tarkvara eBooks enamkasutatavaid funktsioone doc-failides. Rakenduse Quickword abil saate oma seadme ekraanil lugeda Microsoft Wordis loodud dokumente. Quickword toetab värve, allakriipsutatud teksti, paksu ja kursiivkirja ning täisekraanvaadet.

☆ Näpunäide. Quickword toetab dokumente, mis on salvestatud doc-failivormingus programmides Microsoft Word 97, 2000 ja XP ning Palm eBooks.

Märkus. Kõiki loetletud failivormingute variatsioone või funktsioone siiski ei toetata.

Quickword sisaldab järgmisi funktsioone:

- koostalitlusvõime ühilduvate arvutite ja pihuseadmetega;
- dokumentide talletamine mälukaardil nende kiire kättesaadavuse tagamiseks.

Dokumentidele juurdepääsuks ning avamiseks on järgmised võimalused.

 Vajutage I ja valige Töö > Quickword. Seadme mälus ja mälukaardil talletatud dokumentide sirvimiseks ja avamiseks valige Valikud > Sirvi.

- Avage mõne vastuvõetud e-kirja manus (võrguteenus).
- Saatke soovitud dokument Bluetooth-ühenduse kaudu menüü Sõnumid kausta Saabunud.
- Seadme mälus ja mälukaardil talletatud dokumentide sirvimiseks ja avamiseks kasutage funktsiooni Failihaldur.
- Sirvige veebilehti. Kontrollige enne sirvimist, kas teie seadmes on seadistatud Interneti-pöörduspunkt.

## Wordi dokumentide haldamine

Vajutage  ${\bf f}_{2}$  ja valige Töö > Quickword. Dokumendifaili avamiseks liikuge kerides soovitud failini ja vajutage  ${\bf (o)}$ .

Võite ka valida Valikud ning ühe järgmistest valikutest:

Failid > Sordi – kuvatavate failide sortimiseks nime, mahu, kuupäeva või faililaiendi järgi.

Failid > Otsi – failide otsimiseks ainult kaustast Postkastist või kõigist seadme mälus ja mälukaardil olevatest kaustadest.

Andmed – valitud faili mahu ja viimase muutmiskuupäeva vaatamiseks.

## Wordi dokumentide vaatamine

Wordi dokumendi vaatamiseks vajutage 49 ja valige Töö > Quickword. Valige soovitud dokument ja vajutage ().

Dokumendis liikumiseks kasutage juhtnuppu.

Dokumendist teksti otsimiseks valige Valikud > Leia > Valikud.

Võite ka valida Valikud ning ühe järgmistest valikutest:

Mine – dokumendi algusse, lõppu või dokumendis kindla kohani liikumiseks.

Suumi – suurendamiseks või vähendamiseks.

Automaatkerimine – dokumendis automaatse kerimise algatamiseks. Kerimise lõpetamiseks vajutage ().

✓ Näpunäide. Automaatse kerimise aeglustamiseks vajutage ①, kiirendamiseks aga ③.

### Lisateave

Rakendusega Quickword seotud probleemide ilmnemisel külastage veebisaiti www.quickoffice.com.

Vastuseid küsimustele saate ka e-posti teel aadressil supportS60@quickoffice.com.

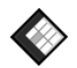

## Quicksheet 📧

Nokia N72 rakendus Quicksheet toetab programmide Microsoft Excel 97, 2000, 2003 ja XP enamkasutatavaid funktsioone. Rakenduse Quicksheet abil saate vastu võtta Exceli-faile ning neid oma seadme ekraanil vaadata. **Quicksheet** toetab arvutustabeleid, mis on salvestatud xls-vormingus programmides Microsoft Excel 97, 2000, 2003 ja XP.

Märkus. Kõiki loetletud failivormingute variatsioone või funktsioone siiski ei toetata.

Quicksheet sisaldab järgmisi funktsioone:

- töölehtede aktiveerimine ainult kahe hiireklõpsuga;
- teksti otsimine arvutustabeli väärtuste või valemite hulgast;
- veerulaiuste muutmine ning ridade ja veergude külmutamine;
- arvutustabelite talletamine mälukaardil nende kiire kättesaadavuse tagamiseks.

Failidele juurdepääsuks ning avamiseks on järgmised võimalused.

- Vajutage <sup>4</sup>/<sub>2</sub> ja valige Töö > Quicksheet. Seadme mälus ja mälukaardil talletatud dokumentide sirvimiseks ja avamiseks valige Valikud > Sirvi.
- Avage mõne vastuvõetud e-kirja manus (võrguteenus).
- Saatke soovitud dokument Bluetooth-ühenduse kaudu menüü Sõnumid kausta Saabunud.
- Seadme mälus ja mälukaardil talletatud dokumentide sirvimiseks ja avamiseks kasutage funktsiooni Failihaldur.
- Sirvige veebilehti. Kontrollige enne sirvimist, kas teie seadmes on seadistatud Interneti-pöörduspunkt.

## Arvutustabelite haldamine

Vajutage  ${}^{\circ}$  ja valige Töö > Quicksheet. Arvutustabelifaili avamiseks liikuge kerides soovitud failini ja vajutage ).

Võite ka valida Valikud ning ühe järgmistest valikutest:

Failid > Sordi – kuvatavate failide sortimiseks nime, mahu, kuupäeva või faililaiendi järgi.

Failid > Otsi – failide otsimiseks ainult kaustast Postkastist või kõigist seadme mälus ja mälukaardil olevatest kaustadest.

Andmed – valitud faili mahu ja viimase muutmiskuupäeva vaatamiseks.

## Arvutustabelite vaatamine

Arvutustabeli vaatamiseks vajutage *§* ja valige Töö > Quicksheet. Valige soovitud arvutustabelifail ja vajutage ().

Arvutustabelis liikumiseks kasutage juhtnuppu.

Töölehtede aktiveerimiseks valige Valikud > Ava, liikuge kerides soovitud tööleheni ja valige OK.

Teksti otsimiseks arvutustabeli väärtuste või valemite hulgast valige Valikud > Leia > Valikud.

Arvutustabeli kuvamise viisi muutmiseks valige Valikud ning üks järgmistest valikutest.

Muuda ekr. suurust – täis- ja osakuva vahetamiseks.

Suumitase – suurendamiseks või vähendamiseks.

Kinnista – esiletõstetud rea, veeru või mõlema nähtavuse säilitamiseks arvutustabelis liikudes.

Joonda veeru laius – veeru kitsamaks või laiemaks muutmiseks vajutage vastavalt kas € või ④. Kui veerg on soovitud laiusega, vajutage ●.

## Lisateave

Rakendusega Quicksheet seotud probleemide ilmnemisel külastage veebisaiti <u>www.quickoffice.com</u>.

Vastuseid küsimustele saate ka e-posti teel aadressil supportS60@quickoffice.com.

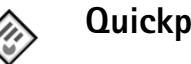

## Quickpoint 🔳

Nokia N72 rakendus Quickpoint toetab programmide Microsoft PowerPoint 97, 2000 ja XP enamkasutatavaid funktsioone. Rakenduse Quickpoint abil saate võtta vastu PowerPoint-esitlusi ning neid oma seadme ekraanil vaadata. Xi Näpunäide. Quickpoint toetab esitlusi, mis on loodud ppt-vormingus programmides Microsoft PowerPoint 97, 2000 ja XP.

Märkus. Köiki loetletud failivormingute variatsioone või funktsioone siiski ei toetata.

Quickpoint sisaldab järgmisi funktsioone:

- täiustatud kuvamisvõimalused neljas vaates: liigendusvaade, esineja märkused, slaidid ja pisipildid (neli korraga);
- esitluste talletamine mälukaardil nende kiire kättesaadavuse tagamiseks.

Failidele juurdepääsuks ning avamiseks on järgmised võimalused.

- Vajutage § ja valige Töö > Quickpoint. Seadme mälus ja mälukaardil talletatud dokumentide sirvimiseks ja avamiseks valige Valikud > Sirvi.
- Avage mõne vastuvõetud e-kirja manus (võrguteenus).
- Saatke soovitud dokument Bluetooth-ühenduse kaudu menüü Sõnumid kausta Saabunud.
- Seadme mälus ja mälukaardil talletatud dokumentide sirvimiseks ja avamiseks kasutage funktsiooni Failihaldur.
- Sirvige veebilehti. Kontrollige enne sirvimist, kas teie seadmes on seadistatud Interneti-pöörduspunkt.

## Esitluste haldamine

Vajutage 🚱 ja valige Töö > Quickpoint.

Võite ka valida Valikud ning ühe järgmistest valikutest:

Failid > Sordi – kuvatavate failide sortimiseks nime, mahu, kuupäeva või faililaiendi järgi.

Failid > Otsi – failide otsimiseks ainult kaustast Postkastist või kõigist seadme mälus ja mälukaardil olevatest kaustadest.

Andmed – valitud faili mahu ja viimase muutmiskuupäeva vaatamiseks.

## Esitluste vaatamine

Esitluse vaatamiseks vajutage  $f_{\mathcal{G}}$  ja valige Töö > Quickpoint. Liikuge kerides soovitud esitlusele ja vajutage ().

Vaadete Liigenda, Märkmed, Slaid ja Pisipilt vahetamiseks vajutage €) või ().

Esitluses järgmisele või eelmisele slaidile liikumiseks vajutage  $\bigcirc$  või  $\bigcirc$ .

Täis- ja osakuva vahetamiseks valige Valikud > Muuda ekr. suurust.

Liigendusvaates esitluse elementide laiendamiseks või ahendamiseks valige Valikud > Liigenda.

Täisekraanrežiimi slaidiseansivaates saate valida järgmisi variante:

- 1 vähendamiseks:
- 2 suurendamiseks:
- 3 slaidi mahutamiseks ekraanile.

## Lisateave

Rakendusega Quickpoint seotud probleemide ilmnemisel külastage veebisaiti www.guickoffice.com.

Vastuseid küsimustele saate ka e-posti teel aadressil supportS60@guickoffice.com.

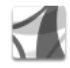

## Adobe Reader 📾

Adobe Readeri abil saate oma seadme ekraanil lugeda PDF-dokumente

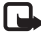

Märkus. See rakendus on optimeeritud PDF-dokumentide sisu jaoks telefonides ja muudes mobiilsideseadmetes ning võimaldab arvutiversioonidega võrreldes kasutada vaid piiratud arvu funktsioone.

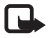

**Märkus.** Rakendus pole saadaval kõigis keeltes.

Dokumentidele juurdepääsuks ning avamiseks on järgmised võimalused.

- Vajutage *i* ja valige Töö > Adobe PDF. Seadme mälus • ja mälukaardil talletatud dokumentide sirvimiseks ja avamiseks valige Valikud > Leia fail.
- Avage mõne vastuvõetud e-kirja manus (võrguteenus).
- Saatke soovitud dokument Bluetooth-ühenduse kaudu menüü Sõnumid kausta Saahunud
- Seadme mälus ja mälukaardil talletatud dokumentide sirvimiseks ja avamiseks kasutage funktsiooni Failihaldur
- Sirvige veebilehti. Kontrollige enne sirvimist, kas teie seadmes on seadistatud Interneti-pöörduspunkt.

## PDF-failide haldamine

PDF-failide sirvimiseks ja haldamiseks vajutage 🕃 ja valige Töö > Adobe PDF. Teie viimased failid kuvatakse loendina failivaates. Dokumendi avamiseks liikuge kerides soovitud failini ja vajutage (•).

Võite ka valida Valikud ning ühe järgmistest valikutest:

leia fail – PDF-failide sirvimiseks seadme mälus või mälukaardil.

Seaded – PDF-dokumentide puhul vaikimisi kasutatava suurendusastme ja kuvamisrežiimi muutmiseks.

## PDF-failide vaatamine

Kui olete soovitud PDF-faili avanud, valige Valikud ning üks järgmistest valikutest:

Suumi – suurendamine ja vähendamine (k.a valitud protsendimäärani). Saate ka muuta dokumendi suurust ekraani laiuse järgi või mahutada kogu PDF-lehekülje seadme ekraanile;

Leia - dokumendist teksti otsimiseks;

Kuva – dokumendi vaatamiseks täisekraanil. Saate PDFdokumenti kummaski suunas ka 90 kraadi võrra pöörata;

Ava – liikumiseks valitud, järgmisele, eelmisele, esimesele või viimasele leheküljele;

Salvesta – faili salvestamiseks seadme mällu või mälukaardile;

Seaded – vaikimisi kasutatava suurendusastme ja kuvamisrežiimi muutmiseks;

Andmed – PDF-dokumendi atribuutide kuvamiseks.

### Lisateave

Lisateabe saamiseks külastage veebisaiti www.adobe.com.

Rakendust puudutavate küsimuste, ettepanekute ja teabe esitamiseks külastage foorumit "Adobe Reader for Symbian OS user" aadressil http://adobe.com/support/forums/main.html.

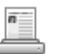

## Info Print 📧

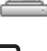

Märkus. Rakendus pole saadaval kõigis keeltes.

Vajutage *§* ja valige Töö > Info print. Rakenduse Info print abil saate oma seadmest printida otse ja juhtmevabalt. Saate oma seadmest printida laias valikus sisu suvalisse rakendusega Basic Print Profile (BPP) varustatud ning Bluetooth-ühendust toetavasse printerisse (nt HP Deskjet 450 Mobile Printer ja HP Photosmart 8150). Muuhulgas saate printida multimeedium- ja tekstsõnumeid, e-kirjade teksti, kontakti- ja kalendrikirjeid ning märkusi.

Kontaktide puhul toetab rakendus järgmiste kontaktikirjeväljade printimist: telefon, faks, mobiiltelefon, e-post, URL ning aadress.

## Lisateave

Lisateabe saamiseks külastage veebisaiti www.hp.com/eur/phoneprinting.

# Ühenduvus

## 👼 🛛 Juhtmeta klaviatuur 📧

Nokia juhtmeta klaviatuuri või mõne muu ühilduva juhtmeta klaviatuuri (Bluetooth HID-profiili toega) seadistamiseks nii, et saaksite seda oma seadmega kasutada, avage rakendus Wireless Keyboard. Klaviatuuri abil saate täielikku QWERTY-paigutust kasutades mugavalt sisestada nii tekstsõnumite, e-kirjade kui ka kalendrikirjete teksti.

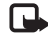

Märkus. Rakendus pole saadaval kõigis keeltes.

- 1 Aktiveerige oma seadme Bluetooth-ühendus.
- 2 Lülitage klaviatuur sisse.
- **3** Vajutage Side > Wireless Keyboard.
- 4 Bluetooth-ühendusega seadmete otsimiseks valige Valikud > Find keyboards.
- 5 Valige loendist soovitud klaviatuur.
- 6 Klaviatuuri ühendamiseks seadmega sisestage seadmesse vabalt valitud parool (1–9 numbrit) ning 30 sekundi jooksul sama parool ka klaviatuuri. Seejärel vajutage klaviatuuril sisestusklahvi (Enter). Te ei pea parooli üles kirjutama, kuna klaviatuuri ja seadme ühendamisel saate iga kord kasutada erinevat parooli. Võimalik, et peate parooli numbrite sisestamiseks esmalt vajutama klahvi Fn.

- 7 Kui teilt küsitakse klaviatuuri paigutuse kohta, valige see seadme ekraanil kuvatavast loendist.
- 8 Klaviatuur on kasutamiseks valmis, kui näete seadme ekraanil klaviatuuri nime, selle olek on Connected ning klaviatuuril olev roheline märgutuli vilgub aeglaselt.

Üksikasjaliku teabe klaviatuuri kasutamise ja hoolduse kohta leiate klaviatuuri kasutusjuhendist.

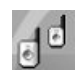

## Raadiosaatja 🔳

Raadiosaatja (PTT – Push to Talk; võrguteenus) on reaalaja VoIP-teenus, mida saab kasutada pakettandmeside võrgus. Raadiosaatja võimaldab otsesuhtlust, kus kõne edastamiseks piisab nupuvajutusest. Raadiosaatja abil saate korraga vestelda kas ainult ühe vestluskaaslase või terve rühmaga.

Raadiosaatja kasutamiseks peate esmalt määratlema raadiosaatja pöörduspunkti ja seaded. Raadiosaatjateenuse pakkuja võib saata teile seaded erilises tekstsõnumis. Kui teie võrguoperaator seda toetab, võite konfigureerimiseks kasutada ka rakendust Setting Wizard. Vt ptk "SettingWizard" lk 21.

#### Vajutage 🚱 ja valige Connect. > Push to talk.

Raadiosaatja kaudu suhtlemisel kõnelevad vestluspartnerid ükshaaval. Teised vestluspartnerid saavad kõneleja juttu kuulata seadme valjuhääldist. Vestluspartnerid vastavad üksteisele kordamööda. Kuna korraga saab kõnelda ainult üks rühmaliige, on kõnekordade maksimaalne kestus piiratud. Tavaliselt kestab üks kõnekord maksimaalselt 30 sekundit. Kasutatavas võrgus kehtivate kestusepiirangute kohta saate teavet võrguoperaatorilt või teenusepakkujalt.

Hoiatus! Kui kasutate valjuhääldit, ärge hoidke seadet kõrva ääres, kuna sellest võib kosta väga vali heli.

Telefonikõnel on mis tahes raadiosaatja-funktsiooni ees alati eelis.

## Raadiosaatja pöörduspunkti määratlemine

Üldjuhul soovitavad teenusepakkujad valida vaikepöörduspunktiks Interneti-pöörduspunkti (IAP). Mõni teenusepakkuja lubab kasutada ka WAP-pöörduspunkti. Lisateavet saate teenusepakkujalt.

Kui teil pole WAP-ühendust, peate esmakordsel ühenduse loomisel pöörduma abi saamiseks teenusepakkuja poole või külastama veebisaiti <u>www.nokia.com/phonesettings</u>.

### Raadiosaatja seaded

Vajutage *§* ja valige Connect. > Push to talk > Options > PTT settings.

Valige User settings ja sisestage järgmised andmed:

Incoming PTT calls – valige Notify, kui soovite, et seade teavitaks teid saabuvatest kõnedest. Valige Auto-accept, kui soovite, et seade võtaks raadiosaatja kõned automaatselt vastu. Valige Not allowed, kui soovite, et seade keelduks raadiosaatja kõnedest automaatselt.

PTT call alert tone – valige Set by profile, kui soovite, et raadiosaatja sissetulevatest kõnedest teavitamisel järgitaks teie profiili seadeid.

Callback request tone – valige tagasihelistustaotluste helin.

Application start-up – valige see, kui soovite seadme sisselülitamisel kohe ka raadiosaatjateenusesse sisse logida.

Default nickname – sisestage teistele kasutajatele vaikimisi kuvatav hüüdnimi. Võimalik, et teie teenusepakkuja on selle valiku muutmise teie seadmes keelanud.

Show my PTT address – valige In 1 to 1 calls, In group calls, In all calls või Never. Võimalik, et teie

teenusepakkuja on osa neist valikutest teie seadmes keelanud.

Show my login status – valige Yes, kui soovite, et teie olek kuvatakse, või No, kui soovite oma olekut varjata.

Valige Connection settings ja sisestage järgmised andmed:

**Domain** – sisestage kasutatav domeeninimi (selle saate teenusepakkujalt).

Access point name – sisestage raadiosaatja pöörduspunkti nimi. Pöörduspunkti nime on vaja GSM/GPRS-võrguga ühenduse loomiseks.

Server address – sisestage raadiosaatja serveri IP-aadress või domeeninimi (selle saate teenusepakkujalt).

**User name** – sisestage kasutajanimi (selle saate teenusepakkujalt).

PTT password – sisestage andmesideühenduse loomiseks parool (kui see on nõutav). Parooli saate üldjuhul teenusepakkujalt (see võib olla tõstutundlik).

## Raadiosaatjateenusesse sisselogimine

Vajutage *G*<sup>3</sup> ja valige Connect. > Push to talk. Raadiosaatjafunktsiooni käivitamisel logitakse teid automaatselt teenusesse sisse. Kui sisselogimine õnnestus, loob raadiosaatja automaatselt ühenduse kanalitega, mis olid rakenduse viimatisel sulgemisel aktiivsed. Ühenduse katkemisel proovib seade automaatselt uuesti sisse logida seni, kuni otsustate raadiosaatjast väljuda.

## Raadiosaatjateenusest väljumine

Vajutage  $\mathfrak{G}$  ja valige Connect. > Push to talk > Options > Exit. Kuvatakse küsimus Switch Push to talk off after exiting application?. Väljalogimiseks ja teenuse sulgemiseks valige Yes. Kui soovite rakenduse taustal aktiivseks jätta, valige No. Kui avatud on mitu rakendust ja soovite ühest rakendusest teise liikuda, vajutage klahvi  $\mathfrak{G}$  ja hoidke seda all.

## Ühe vestluskaaslasega kõne algatamine

#### Valige **Options** > **PTT contacts**.

Valige loendist kontakt, kellega soovite vestelda. Seejärel valige Options > Talk 1 to 1.

Vajutage klahvi └─ ja hoidke seda kõnelemise ajal all. Kui olete rääkimise lõpetanud, vabastage └─.

Saate klahvi **b** all hoides rääkida vestluspartneriga ka rakenduse **Push to talk** muudes vaadetes (nt kontaktivaates). Järgmise kõne tegemiseks lõpetage esmalt ühe vestluskaaslasega kõne. Valige Disconnect või vajutage **[**.

Näpunäide. Raadiosaatja kõne ajal hoidke seadet enda ees, et näeksite ekraani. Rääkige mikrofoni ja ärge katke valjuhääldit käega.

#### Ühe vestluskaaslasega kõnele vastamine

Kõne alustamiseks vajutage 🕒 , kõnest keeldumiseks 🛥 .

Kapunäide. Ühe vestluskaaslasega kõne või rühmakõne saate algatada ka kaustast Kontaktid. Valige Options > PTT > Talk 1 to 1 või Make PTT group call.

## Rühmakõne algatamine

Rühmale helistamiseks valige Options > PTT contacts, märkige kontaktid, kellega soovite vestelda, ja valige Options > Make PTT group call.

# Vestluskaaslaste võrgusolekuteabe tellimine

Vestluskaaslaste raadiosaatjafunktsiooni võrgusolekuteabe tellimiseks või tellimuse tühistamiseks valige Options > PTT contacts, soovitud kontakti nimi ja Options > Show login status või Hide login status.

## Tagasihelistustaotluse saatmine

Liikuge aknas PTT contacts soovitud kontakti nimele ja valige Options > Send callback request.

#### Tagasihelistustaotlusele vastamine

Kui keegi saadab teile tagasihelistustaotluse, kuvatakse ooterežiimis ekraanil teade 1 new callback request. Kausta Callback inbox avamiseks valige Show. Kõne algatamiseks valige soovitud kontakti nimi ja Options > Talk 1 to 1.

## Kanalid

Soovi korral saate liituda ka avalike eelkonfigureeritud kanalitega. Avalikud kanalid on avatud kõigile kasutajatele, kes teavad vastava kanali URL-aadressi.

Kui olete mõne kanaliga ühenduses ja kõnelete, kuulevad teie juttu kõik selle kanaliga liitunud liikmed. Korraga võib teil kasutusel olla kuni viis aktiivset kanalit. Kui aktiivseid kanaleid on rohkem kui üks, saate soovitud kanali valimiseks kasutada käsku Swap.

Valige Options > PTT channels.

Mõne avaliku eelkonfigureeritud kanaliga esmakordselt ühenduse loomiseks valige Options > New channel > Add existing. Eelkonfigureeritud kanaliga liitumisel peate sisestama selle kanali URL-aadressi.

#### Oma kanalite loomine

Uue eelkonfigureeritud kanali loomiseks valige Options > New channel > Create new.

Lisaks oma avalike kanalite loomisele saate neile ka ise nime valida ja sinna liikmeid kutsuda. Liikmed võivad avalikku kanalisse omakorda uusi liikmeid kutsuda.

Seadistada saate ka erakanaleid. Erakanaliga tohivad liituda ja seda kanalit kasutada üksnes kanali looja kutsutud kasutajad.

Iga kanali puhul peate määratlema järgmised andmed: Channel name, Channel privacy, Nickname in channel ja Channel thumbnail (valikuline).

Pärast kanali loomist küsitakse teilt, kas soovite saata kanaliga liitumise kutseid. Kanalikutsed on tekstsõnumid.

#### Kanalis vestlemine

Kui soovite pärast raadiosaatjateenusesse sisselogimist mõnes teatud kanalis vestelda, vajutage S. Kõlav toon annab märku sellest, et teile on antud juurdepääs soovitud kanalile.

Vajutage klahvi 🤟 ja hoidke seda kõnelemise ajal all. Kui olete rääkimise lõpetanud, vabastage 🕒 .

Kui proovite kanalis vastata klahvi 🖕 vajutamisega ajal, kui mõni teine liige kõneleb, kuvatakse seadme ekraanil teade Wait. Vabastage 🦕 , oodake vestluskaaslase kõnekorra lõppemist ja vajutage seejärel uuesti klahvi **S**oovi korral võite ka jätkata klahvi **S**allhoidmist ja oodata, kuni kuvatakse teade Talk.

Kanalis vestlemisel saab järgmise kõnekorra see kasutaja, kes vajutab klahvi 🕒 eelmise vestleja kõnekorra lõppemisel esimesena.

Kui olete raadiosaatja kõne lõpetanud, valige  $\ensuremath{\text{Disconnect}}$  või vajutage  $\ensuremath{\mbox{C}}$  .

Mõne aktiivse kanali parasjagu aktiivsete liikmete loendi vaatamiseks valige **Options** > **Active members.** 

Uute liikmete kutsumiseks kanalisse, millega olete parajasti ühendatud, valige kutsevaate avamiseks **Options > Send invitation**. Uusi liikmeid saate kutsuda ainult avalikus kanalis. Erakanali kasutamisel peate uute liikmete kutsumiseks olema selle kanali looja. Kanalikutsed on tekstsõnumid.

## Kanalikutsele vastamine

Vastuvõetud kanalikutse salvestamiseks valige **Options** > **Save PTT channel.** Kanal lisatakse teie PTT-kontaktide kausta kanalivaatesse.

Pärast kanalikutse salvestamist küsitakse teilt, kas soovite luua kanaliga ühenduse. Raadiosaatja seansivaate avamiseks valige Yes. Kui te pole veel sisse logitud, logib seade teid teenusesse sisse. Kui otsustate kutse tagasi lükata või kustutada, talletatakse see teie sõnumite sisendkaustas. Kanaliga hiljem liitumiseks avage kutsesõnum ja salvestage see. Kanaliga ühenduse loomiseks valige dialoogiboksis Yes.

## Raadiosaatja logi vaatamine

Vajutage () ja valige Connect. > Push to talk > Options > PTT log. Logi sisaldab järgmisi kaustu: Missed calls, Received PTT calls ja Created calls.

Ühe vestluskaaslasega kõne algatamiseks otse aknast PTT log vajutage 🕒 .

# Minu asjad

## 🚪 Kataloogid 🔳

Nokia Catalogs (võrguteenus) on teie seadmes saadaolev mobiilsisukauplus.

Rakendust Nokia Catalogs saate kasutada seadmega Nokia N72 töötava sisu, teenuste ja rakendustega tutvumiseks ning nende eelvaateks, ostmiseks, allalaadimiseks ja täiendamiseks. Teie kasutuses on nii mängud, helinad, taustpildid, rakendused kui ka palju muud. Sisu kättesaadavus sõltub teie võrguoperaatorist ja teenusepakkujast.

Vajutage 🤢 ja valige Minu asjad > Kataloogid. Kui olete lahtiütlemisega nõus, valige OK.

Rakendus Nokia Catalogs kasutab värskeimale kataloogisisule juurdepääsuks teie võrguteenuseid. Rakenduse Nokia Catalogs kaudu saadaolevate muude üksuste kohta lisateabe saamiseks pöörduge oma võrguoperaatori või teenusepakkuja poole.

Nokia Catalogs saab järjepidevalt uuendusi, tuues teieni uusima sisu, mida teie võrguoperaator või teenusepakkuja teie seadme jaoks pakub. Kataloogide käsitsi uuendamiseks valige Options > Värskenda loend.

## Rakenduse Nokia Catalogs seaded

Rakendus uuendab teie seadme võrguoperaatorilt, teenusepakkujalt või muudest kanalitest pärinevate uusimate kataloogidega. Seadete muutmiseks valige Valikud > Seaded >

Pöörduspunkt – valige, millist pöörduspunkti kasutatakse teenusepakkuja serveriga ühenduse loomiseks.

Automatic open – valige Jah, kui soovite, et sisu või rakendus pärast allalaadimist automaatselt avataks.

Preview confirmation – valige Ei, kui soovite automaatselt alla laadida sisu või rakenduse eelvaate. Valige Jah, kui soovite, et teilt enne eelvaate allalaadimist iga kord kinnitust küsitaks.

Ostu kinnitus – valige Yes, kui soovite, et teilt enne sisu või rakenduse ostmist kinnitust küsitaks. Kui valite Ei, käivitatakse ostmisprotsess kohe pärast variandi Osta valimist.

Pärast seadete määramist valige Tagasi.

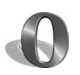

## Brauser Opera 📧

Veebi pääsemiseks vajutage 🕼 ja valige Minu asjad > www. Brauseriga Opera pääsete juurde nii XHTML-is (laiendatav hüpertekst-märgistuskeel), HTML-is (hüpertekst-märgistuskeel), XML-is (laiendatav märgistuskeel) kui ka WML-is (mobiilsiderakenduste jaoks kasutatav märgistuskeel) kirjutatud veebilehtedele.

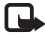

Märkus. See rakendus pole igas keeles saadaval.

Teavet teenuste kasutatavuse, hindade ja tariifide kohta küsige oma võrguoperaatorilt või teenusepakkujalt. Teenusepakkujad annavad teile ka juhiseid teenuste kasutamiseks.

Veebi pääsemiseks peab teie seadmes olema konfigureeritud mõni Interneti-pöörduspunkt. Pöörduspunktide kohta leiate lisateavet seadme kasutusjuhendist.

### Veebi sirvimine

**NB!** Kasutage ainult selliseid teenuseid, mis on usaldusväärsed ja viirusliku tarkvara eest kaitstud.

Kui teie seadmes on määratud kõik vajalikud ühendusseaded, saate veebilehti sirvima asuda. Vajutage 🕼 ja valige Minu asjad > www. Veebilehe avamiseks vajutage 1 URL-aadressi sisestamise välja avamiseks või 2 järiehoidiate vaatamiseks.

Brauser Opera vormindab arvutis sirvimiseks ette nähtud veebilehed nii. et nende laius vastaks teie seadme ekraanile (ekraaniga sobitamise režiim). Lehel saate liikuda kerimisnuppu üles või alla vajutades. Veebilehe elementide (nt linkide, nuppude või vormiväliade) valimiseks liikuge kerimisnupu abil paremale või vasakule ning vajutage (•). Mobiiltelefonide jaoks loodud veebilehtedel saab elemente valida kerimisnupuga mis tahes suunas liikudes

Veebilehtede algse paigutuse vaatamiseks vajutage #. Lehel liikumiseks kasutage kerimisnuppu. Veebilehe elementide valimiseks valige Focus, liikuge kerimisnupu abil soovitud elemendile ning vajutage (). Sirvimisrežiimi naasmiseks valige Scroll. Ekraaniga sobitamise režiimi naasmiseks vajutage #.

Veebilehtede sirvimiseks täisekraanvaates vajutage \*. Tavavaatesse naasmiseks vajutage uuesti \*.

Veebilehtede sirvimisel eelmise lehe avamiseks valige Tagasi.

Praequse lehe järjehoidja salvestamiseks vajutage 7.

Alla saab laadida ka faile, mida brauseris ei näidata (nt teemasid ehk kujundusi ja videoklippe). Soovitud objekti allalaadimiseks liikuge vastavale lingile ja vajutage (•).

NB! Installige ja kasutage vaid selliseid rakendusi ja tarkvara, mis pärinevad viirusliku tarkvara eest kaitstud allikaist.

Autoriõiguste kaitsega piltide, muusika (sh helinad) ja muu sisu kopeerimine, muutmine, edastamine ja edasisaatmine võib olla takistatud.

Ekraani-, üld- või täpsemate seadete muutmiseks valige **Options** > **Settings**.

## Ühenduse lõpetamine

Ühenduse lõpetamiseks ja brauseri sulgemiseks valige Options > Exit.

#### Vahemälu tühjendamine

Vahemälu on puhvermälu ajutiste andmete salvestamiseks. Kui olete avanud juurdepääsu paroolkaitsega salajastele andmetele või üritanud seda teha, tühjendage pärast seda alati vahemälu. Vahemälus hoitakse viimatikasutatud teenuseid või andmeid. Vahemälu tühjendamiseks valige Options > Tools > Delete private data > Delete cache.

## Lisateave

Programmi funktsioonide kohta üksikasjalikuma teabe saamiseks valige Options > Tools > Help.

Lisateavet leiate veebisaidilt www.opera.com/support/tutorials/s60/.

## Vahendid

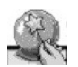

## SettingWizard 🔳

SettingWizard konfigureerib võrguoperaatorilt saadud teabe põhjal teie seadme operaatori- (MMS-, GPRS- ja Interneti-), e-posti, PTT- (võrguteenus) ja videote ühisvaatamise (võrguteenus) seaded.

Märkus. Võimalik, et peate nende teenuste kasutamiseks vajaliku andmesideühenduse või muude teenuste aktiveerimiseks pöörduma oma võrguoperaatori või teenusepakkuja poole.

Vajutage 🚱 ja valige Vahendid > SettingWizard.

Valige menüüst teenus, mille jaoks soovite oma seadme konfigureerida, ja vajutage  $\textcircled{\bullet}$ .

## E-post

- Kui valite e-posti seadete konfigureerimise, tuvastab SettingWizard teie võrguoperaatori ning palub teil valiku kinnitada. Valige OK või liikuge mõne teise võrguoperaatori nimele ning valige seejärel OK.
- 2 Valige loendist oma e-posti teenuse pakkuja nimi.

- **3** Valige väljamineva posti server. Kui teil on kahtlusi, valige vaikeserver.
- 4 SettingWizard palub teil sisestada teie e-posti aadressi, kasutajanime ja parooli puudutavad üksikasjad. Määrake igaüks eraldi ning seejärel valige Valikud > Muuda. Sisestage üksikasjad ja valige OK.
- 5 Kui olete lõpetanud, valige Valikud > OK.
- 6 Valides OK kinnitate, et soovite seadistada postkasti määratud operaatorile.
- 7 Valige OK.

## **PTT-funktsioon**

- Kui valite võrguteenuse PTT seadete konfigureerimise, tuvastab SettingWizard teie võrguoperaatori ja palub teil valiku kinnitada. Valige OK või liikuge mõne teise võrguoperaatori nimele ning valige seejärel OK.
- 2 Teatud võrguoperaatorid nõuavad kasutajanime, parooli ja hüüdnime. Määrake igaüks eraldi ning seejärel valige Valikud > Muuda. Sisestage üksikasjad ja valige OK.
- **3** Kui olete lõpetanud, valige Valikud > OK.
- 4 Valides OK kinnitate, et soovite seadistada PTT funktsiooni määratud operaatorile.

## Operaator

- Kui valite oma operaatoriseadete konfigureerimise, tuvastab SettingWizard teie võrguoperaatori ning palub teil valiku kinnitada. Valige OK või liikuge mõne teise võrguoperaatori nimele ning valige seejärel OK.
- 2 Valides OK kinnitate, et soovite seadistada oma seadme määratud operaatorile.

## Lisateave

Rakendusega SettingWizard seotud probleemide ilmnemisel külastage Nokia telefonide seadete veebisaiti aadressil <u>www.nokia.com/phonesettings</u>.

# **Otsinguteenus Mobile Search**

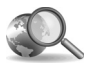

## Otsinguteenus Mobile Search 🖻

Teenuse Mobile Search abil pääsete kasutama maailma juhtivamaid otsimootoreid. Mobile Search on lihtsaim ja käepäraseim võimalus kohalike teenuste, veebisaitide, piltide ja mobiilsisu otsimiseks ning kasutamiseks. Saate otsida kohalikke restorane ja poode ning nendega ühendust võtta ja täiustatud asukohamääramistehnoloogia juhiste abil ka hõlpsasti soovitud kohta jõuda.

## Teenuse Mobile Search kasutamine

Vajutage 🚱 ja valige Otsing.

Märkus. Selle teenuse kättesaadavus võib riigiti või müügipiirkonniti erineda.

Teenuse Mobile Search avamisel kuvatakse otsingukategooriate loend. Valige soovitud kategooria (nt Pildid) ja sisestage otsitav tekst otsinguväljale. Otsingutulemite kuvamiseks valige Otsing.

## Lisateave

Programmi funktsioonide kohta üksikasjalikuma teabe saamiseks valige Valikud > Abi.

Lisateavet leiate veebisaidilt www.mobilesearch.nokia.com/.

## Interneti-pääsu teenus Yahoo! Go

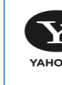

#### Interneti-pääsu teenus Yahoo! Go 📾 YAHOO! GO

Pääsete asukohast sõltumata alati juurde oma e-kiriadele. fotoalbumitele, vahetu sõnumside teenusele ja muule vajalikule. Elu on lihtsam ja turvalisem ning teie meelerahu tagatud. Kasutades teenust Yahoo! Go ei pea te Yahoo! konto kasutamiseks töölaua taga olema.

#### **Märkus.** Teatud rakendused pole saadaval kõigis keeltes.

Yahoo! Go abil saate kasutada e-posti teenust Yahoo! Mail, vahetu sõnumside teenust Yahoo! Messenger, fototalletusteenust Yahoo! Photos, otsinguteenust Yahoo! Search ja vaadata uudiseid ning laadida alla mänge ja helinaid.

Teenuse Yahoo! Go puhul piisab ühekordsest sisselogimisest, mis tähendab, et teil tuleb sisse logida vaid teenuse seadistamisel.

Yahoo! Go sisaldab nelja põhifunktsiooni:

- e-posti teenus Yahoo! Mail
- vahetu sõnumside teenus Yahoo! Messenger
- andmehaldusteenus Yahoo! Connections
- fototalletusteenus Yahoo! Photos

## E-posti teenus Yahoo! Mail

Yahoo! Maili abil saate oma e-kirjad kätte ka arvutist eemal viibides. Andmete automaatne sünkroonimine teie Yahoo! Maili kontoga tagab, et kõik, mida te seadmes oma e-kirjadega ette võtate (nt e-kirjade saatmine või kustutamine või loetuks märkimine), kaiastub kohe ka teje Yahoo! veebikontol.

## Vahetu sõnumside teenus Yahoo! Messenger

Yahoo! Messenger võimaldab teil seadme abil teistega vestelda. Saate saata ja võtta vastu kiirsõnumeid (IM – Instant Messages), emotikone, heliklippe ja häälsõnumeid, lisada kiirsõnumitele pilte ning hallata oma Yahoo! Messengeri kontot.

Et teie kontaktid näeksid teid võrgus olevana, peate vaid ühe klõpsuga Yahoo! Messengeri sisse logima. Seade salvestab teie sisselogimisteabe, et te ei peaks seda vahetu sõnumside teenust kasutades iga kord uuesti sisestama. Kui seade on passiivses olekus, logitakse kasutaja Messengeri sisse kuni kümneks minutiks (vaikesäte). Selle sätte kestuse pikendamisel väheneb seadme ooteaeg. Kõik võrgud ei toeta Yahoo! Messengeri ning videokõnede ja MMS-sõnumite vastuvõtufunktsiooni üheaegset kasutamist.

## Andmehaldusteenus Yahoo! Connections

Yahoo! Connections sünkroonib teie seadme sisu Yahoo! kontoga.

Yahoo! Connections käivitub automaatselt iga kord, kui seadme sisse lülitate. Uute e-kirjade ja muude Yahoo! andmete vaatamiseks ei tule teil brauserit avada. Samuti saate oma Yahoo! Maili kontolt e-kirju saata ning seadme sõnumside-, kontaktide- ja kalendrirakenduse abil kontakte, kalendrisündmusi ja ülesandeid vaadata, luua, muuta ning kustutada. Tehtavad muudatused kajastuvad kohe ka teie Yahoo! kontol.

Yahoo! Connections kuvab teabe viimase sideühenduse oleku, sideühenduse õnnestumise või nurjumise ning andmete ülekandmise hetkeoleku kohta. Kuvatakse ka viimaste ja järgmiste ajastatud andmevahetusseansside aeg.

### Fototalletusteenus Yahoo! Photos

Yahoo! Photos aitab teil fotosid hallata ja teistele ühiskasutusse anda. Yahoo! Photos võimaldab teil oma seadmes pilte vaadata ning neid ka seadmest üles laadida ning teenusega Yahoo! Photos linkides oma albumeid võrgus vaadata. See funktsioon töötab koos andmehaldusteenusega Yahoo! Connections.

lga kord, kui oma seadmega pildistate, küsib Yahoo! Photos teilt, kas soovite foto oma albumisse lisada. Kontole Yahoo! Photos laaditud fotod kuvatakse:

- teie albumis veebisaidil Yahoo! Photos (algsuuruses);
- seadme rakenduses Yahoo! Photos (vähendatud kujul);
- seadme rakenduses Galerii (algsuuruses).

### Lisateave

Lisateavet teenuse Yahoo! Go tööpõhimõtte kohta ning hinnateabe ja täiendavat abi leiate aadressilt www.yahoo.com/.

## Teie arvutile

Lifeblog 🔳 💿

Nokia Lifeblog on mobiiltelefonide ja arvutite jaoks välja töötatud tarkvara, mis aitab pidada seadme abil kogutud teabekilde sisaldavat multimeediumpäevikut. Nokia Lifeblog paneb teie fotod, videod, heliklipid, lühi- ja multimeediumsõnumid ning ajaveebi ehk veebipäeviku (blogi) postitused automaatselt ajalisse järjestusse ehk kronoloogiasse, kus saate faile sirvida, otsida, teistega jagada, veebis avaldada ning varundada. Nii Nokia Lifeblog PC kui ka Nokia Lifeblog Mobile võimaldab teil saata või ajaveebi edastada teavet, mida soovite teistega jagada.

Nokia Lifeblog Mobile peab automaatselt arvet teie multimeediumüksuste üle. Nokia Lifeblogi saate oma seadmes kasutada üksuste sirvimiseks, teistele saatmiseks või veebi postitamiseks. Ühendades seadme ühilduva USB-andmesidekaabli või Bluetooth-ühenduse abil ühilduva arvutiga, saate saata seadmes olevaid üksusi arvutisse ning seadme ja arvuti üksusi omavahel sünkroonida.

Arvutirakenduse Nokia Lifeblog PC abil saate seadmega kogutud üksusi hõlpsalt sirvida ja otsida. Ühilduva

USB-andmesidekaabli või Bluetooth-ühenduse kaudu saadetakse teie lemmikfotod ja -videod ning valitud tekstja multimeediumsõnumid ühe nupuvajutusega tagasi seadmesse.

Turvaliseks säilitamiseks saate oma Nokia Lifeblogi andmebaasi varundada nii kõvakettale, CD-dele, DVD-dele, irdkettale kui ka võrgukettale. Lisaks sellele saate faile oma ajaveebi postitada.

Märkus. See rakendus pole igas keeles saadaval.

Lifeblogi käivitamiseks seadmes vajutage 🕼 ja valige Minu asiad > Lifeblog > Valikud > Ava.

## Installimine arvutisse 💿

Nokia Lifeblogi installimiseks vajate järgmiste näitajatega ühilduvat arvutit:

- 1 GHz Intel Pentium või võrdväärne. 128 MB muutmälu (RAM)
- 400 MB vaba kõvakettaruumi (kui peate installima rakenduse Microsoft DirectX ja tarkvarakomplekti Nokia PC Suite)
- Graafika lahutusvõime 1024x768 ja värvieraldusvõime 24 bitti

- 32 MB graafikakaart
- Microsoft Windows 2000 või Windows XP

Rakenduse Nokia Lifeblog installimine arvutisse:

- 1 Sisestage seadme müügikomplekti kuuluv CD.
- 2 Installige rakendus Nokia PC Suite (sh USB-ühenduse jaoks ette nähtud Nokia ühenduskaabli draiverid).
- **3** Installige arvutirakendus Nokia Lifeblog PC.

Kui Microsoft DirectX 9.0 pole eelnevalt arvutisse installitud, installitakse see Nokia Lifeblog PC installimise käigus.

## Seadme ja arvuti ühendamine

Seadme ühendamiseks ühilduva arvutiga ühilduva USB-andmesidekaabli abil tehke järgmist.

- 1 Veenduge, et Nokia PC Suite oleks installitud.
- 2 Ühendage USB-andmesidekaabel seadme ja arvutiga. Seadme ja arvuti esmakordsel ühendamisel pärast PC Suite'i installimist installib arvuti teie seadme jaoks vajaliku draiveri. See võib veidi aega võtta.
- 3 Käivitage arvutirakendus Nokia Lifeblog.

Seadme ja ühilduva arvuti ühendamine juhtmeta Bluetooth-tehnoloogia abil:

1 Veenduge, et arvutisse oleks installitud tarkvarakomplekt Nokia PC Suite.

- 2 Veenduge, et seade ja arvuti on Bluetooth-ühenduse loomiseks omavahel seotud. Sidumiseks kasutatakse Nokia PC Suite'i funktsiooni Get Connected. Vt ptk "Nokia PC Suite" lk 29 ning seadme kasutusjuhendit.
- 3 Aktiveerige Bluetooth-ühendus nii seadmes kui ka arvutis. Üksikasjaliku teabe leiate seadme kasutusjuhendist ning arvutiga kaasnevast dokumentatsioonist.

## Objektide kopeerimine

Kui seade on ühilduva arvutiga ühendatud ühilduva USB-andmesidekaabli või Bluetoothi vahendusel, saate objekte kopeerida nii mobiilsideseadmest arvutisse kui ka vastupidi.

Uute või töödeldud objektide kopeerimiseks seadmest arvutisse ning valitud objektide kopeerimiseks arvutist oma seadmesse toimige järgmiselt.

- 1 Käivitage arvutis rakendus Nokia Lifeblog.
- 2 Valige arvutirakenduses Nokia Lifeblog File > Copy from phone and to Phone (Fail, Kopeeri telefonist ja telefoni).

Seadme uued objektid kopeeritakse arvutisse. Arvuti aknas **To phone** olevad objektid kopeeritakse seadmesse.

## Veebi publitseerimine

Parimate Nokia Lifeblogi üksuste teistega jagamiseks saatke need oma Internetis asuvasse blogisse.

Peate esmalt mõne ajaveebiteenuse pakkuja juures looma oma konto, seejärel ühe või mitu ajaveebi, mida hakkate kasutama oma postituste sihtkohana, ning lisama oma ajaveebikonto rakendusse Nokia Lifeblog. Nokia Lifeblogi puhul on soovitatav kasutada ettevõtte Six Apart pakutavat teenust TypePad (<u>www.typepad.com</u>).

Lisage oma Nokia Lifeblogi ajaveebi konto seadme ajaveebi seadetesse. Arvutis saate kontosid redigeerida aknas **Edit log accounts** (Redigeeri blogikontot).

Üksuste postitamiseks seadmest veebi tehke järgmist.

- 1 Valige kaustast Timeline (Sündmused) või Favourites (Lemmikud) üksused, mida soovite veebis avaldada.
- 2 Valige Valikud > Post to Web (Valikud, Postita veebi).
- **3** Funktsiooni esmakordsel kasutamisel laadib Nokia Lifeblog ajaveebiloendi ajaveebiserverist alla.
- 4 Avaneb ajaveebipostituste dialoogiboks. Valige loendist Post to: (Postituse sihtkoht) soovitud ajaveeb. Kui olete loonud uusi ajaveebe, valige ajaveebiloendi uuendamiseks Valikud > Refresh blog list (Valikud, Värskenda ajaveebiloendit).
- 5 Sisestage postituse tiitel ja pealdis. Pikema jutu või kirjelduse saate kirjutada kehatekstiväljale.
- 6 Kui kõik on valmis, valige Valikud > Saada.

Üksuste postitamiseks arvutist veebi tehke järgmist.

- 1 Valige kaustast **Timeline** (Sündmused) või **Favourites** (Lemmikud) üksused (kuni 50), mida soovite veebis avaldada.
- 2 Valige File > Post to the Web... (Fail, Veebis avaldamine). Avaneb aken Post to the Web (Veebis avaldamine).
- **3** Sisestage postituse tiitel ja pealdis. Pikema jutu või kirjelduse saate kirjutada kehatekstiväljale.
- 4 Valige loendist **Post to:** (Postituse sihtkoht) soovitud ajaveeb.
- 5 Kui kõik on valmis, klõpsake nuppu Send.

## Üksuste importimine teistest allikatest

Lisaks pildindusseadmega tehtud jpeg-vormingus piltidele saate rakendusse Nokia Lifeblog importida jpeg-vormingus pilte, 3gp- ja mp4-vormingus videoklippe, amr-vormingus helifaile ja txt-vormingus tekstifaile ka muudest allikatest (nt CD-lt, DVD-lt või kõvakettal asuvatest kaustadest).

Piltide või videote importimiseks ühilduvast arvutist rakendusse Nokia Lifeblog PC tehke järgmist.

 Valige menüüs Timeline (Sündmused) või Favourites (Lemmikud) valik File > Import from PC... (Fail, Impordi arvutist). Avaneb aken Import (Importimine).

- 2 Liikuge loendis sirvides imporditava pildi-, video-, helivõi tekstifailini, või otsige soovitud fail üles mõnest muust kaustast. Muudelt ketastelt või seadmetest otsimiseks kasutage loendit Look in (Otsi).
- 3 Valige kaust, fail või mitu faili. Paanil Preview: (Eelvaade) saate vaadata valitud üksuse sisu.
- 4 Kausta (sh alamkaustade) või valitud failide importimiseks klõpsake nuppu **Open**.

### Sündmuste ja lemmikute sirvimine

Nokia Lifeblogi käivitamisel arvutis on teil vaadetes **Timeline** (Sündmused) ja **Favourites** (Lemmikud) liikumiseks mitu võimalust. Kiireim võimalus on kasutada liuguripidet ning seda kiiresti või aeglaselt edasi-tagasi liigutada. Samuti saate soovitud kuupäeva valimiseks klõpsata ajariba või kasutada funktsiooni **Go to date...** (Mine kuupäevale) või nooleklahve.

### Lisateave

Lisateavet ajaveebiteenuste ja nende Nokia Lifeblogiga ühilduvuse kohta leiate veebisaidilt <u>www.nokia.com/lifeblog</u>. Nokia Lifeblogi spikri avamiseks vajutage Nokia Lifeblogi arvutirakenduses klahvi **F1**.

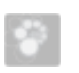

## Nokia PC Suite ⊙

Nokia PC Suite on arvutirakenduste komplekt, mis on välja töötatud kasutamiseks seadmega Nokia N72.

Komplekti Nokia PC Suite installimiseks ja kasutamiseks vajate arvutit, kus töötab opsüsteem Microsoft Windows 2000 või XP ning mis ühildub müügikomplekti kuuluva USB-andmesidekaabliga.

Komplekti Nokia PC Suite kasutamiseks peate selle oma arvutisse installima. Lisateavet leiate CD-ROM-ilt.

CD-I on elektroonsel kujul saadaval ka Nokia PC Suite'i täielik kasutusjuhend.

## Seadme ja arvuti ühendamine

Ühendusviisard "Get Connected" aitab teil seadme ühendada ühilduva arvutiga. Pärast viisardi juhiste täitmist oletegi loonud ühenduse seadme ja arvuti vahel ning saate hakata kasutama Nokia PC Suite'i neid rakendusi, mis nõuavad arvutiga ühenduse loomist.

- 1 Installige Nokia PC Suite. Viisard "Get Connected" avaneb automaatselt.
- 2 Valige, millist tüüpi ühendust soovite seadme arvutiga ühendamisel kasutada.
- 3 Ekraanil kuvatavaid juhiseid järgides ühendage seade arvutiga.

Ühendusviisardi hiljem avamiseks (nt mõne muu ühendusetüübi konfigureerimiseks) valige Nokia PC Suite'is **Get Connected**.

## Sünkroonimine

Rakendusega Nokia PC Sync saate omavahel sünkroonida seadmes ning ühilduvas arvutis talletatavaid kontakte, kalendrit, ülesandeid ja märkmeid (nn PIM-andmeid; PIM – Personal Information Manager). Sel viisil saate tagada nii seadmes kui ka ühilduvas arvutis hoitavate andmete ajakohasuse.

- 1 Käivitage Nokia PC Suite.
- 2 Ühendage oma seade arvutiga ühilduva USB-andmesidekaabli abil või Bluetoothi vahendusel.
- 3 Valige Nokia PC Suite'is Synchronise (Sünkrooni).
- Märkus. Ühenduse esmakordsel loomisel aitab viisard teil häälestada sünkroonimise vaikerežiimi.
- Käpunäide. Soovi korral saate seada seadme ja arvuti omavahel automaatselt andmeid sünkroonima iga kord, kui seadme ja arvuti vahel luuakse ühendus ning Nokia PC Suite on aktiivne.

## Varundamine ja taastamine

Seadmes asuvaid andmeid saate varundada, salvestatud andmeid saate aga ühilduvast arvutist seadmesse taastada.

- 1 Käivitage Nokia PC Suite.
- 2 Ühendage oma seade arvutiga ühilduva USB-andmesidekaabli abil või Bluetoothi vahendusel.
- **3** Valige Nokia PC Suite'is **Back up and restore** (Varunda ja taasta).
- 4 Valige lehel **Select a task** (Toimingu valimine) **Make a backup...** (Loo varukoopia) või **Restore backup...** (Taasta varukoopiast).
- 5 Täitke ekraanil kuvatavad juhised.
- Käpunäide. Andmete kaotsimineku vältimiseks on soovitatav seadmes asuvaid andmeid korrapäraselt varundada.

## Piltide ja videoklippide talletamine

Funktsiooni Image Store abil saate oma seadmes asuvaid pilte ja videoklippe ühilduvasse arvutisse salvestada. Rakendus otsib seadme mälust ja mälukaardilt uusi pilte ning videoklippe, mis on loodud pärast eelmist talletusseanssi, ja salvestab need arvutisse.

Autoriõiguste kaitsega piltide, muusika (sh helinate) ja muude objektide kopeerimine, muutmine, ülekandmine ja edasisaatmine võib olla keelatud või piiratud.

- 1 Käivitage Nokia PC Suite.
- Ühendage oma seade arvutiga ühilduva USB-andmesidekaabli abil või Bluetoothi vahendusel.
- 3 Valige Nokia PC Suite'is Store images (Talleta pilte).

- 4 Funktsiooni Image Store esmakordsel kasutamisel avatakse seadeviisard. Failide seadmest arvutisse salvestamiseks peate määratlema kõik nõutavad seaded. Täitke ekraanil kuvatavad juhised.
- 5 Valige Image Store'i põhiaknas Store Now (Talleta kohe). Image Store otsib seadme mälust ja mälukaardilt uusi pilte ning videoklippe, mis on loodud pärast eelmist talletusseanssi. Sõltuvalt seadetes valitud failitüüpidest salvestatakse arvutisse kõik uued pildid või videod.

## Teabe ja piltide edastamine

Nokia Phone Browseriga saate Windows Exploreri kaudu hallata oma seadme kaustade sisu. Andmeid ja pilte saate edastada ühest seadmest teise või seadmest ühilduvasse arvutisse ja vastupidi.

Autoriõiguste kaitsega piltide, muusika (sh helinate) ja muude objektide kopeerimine, muutmine, ülekandmine ja edasisaatmine võib olla keelatud või piiratud.

- 1 Käivitage Nokia PC Suite.
- 2 Ühendage oma seade arvutiga ühilduva USBandmesidekaabli abil või Bluetoothi vahendusel.
- 3 Valige Nokia PC Suite'is Transfer Files (Failiedastus).
- 4 Windows Exploreris valige My Computer > Nokia Phone Browser > Nokia N72 (Minu arvuti, Nokia Phone Browser, Nokia N72).

5 Valige seadme alamkaust, mida soovite vaadata.
☆ Näpunäide. Seadme sisuvaate värskendamiseks valige View > Refresh (Kuva, Värskenda).

### Muusika ülekandmine

Rakendusega Nokia Audio Manager saate ühilduvas arvutis luua ja korraldada digitaalseid muusikafaile ning neid siis ühilduvasse seadmesse (või ühest seadmest teise) edastada.

Autoriõiguste kaitsega piltide, muusika (sh helinate) ja muude objektide kopeerimine, muutmine, ülekandmine ja edasisaatmine võib olla keelatud või piiratud.

- 1 Käivitage Nokia PC Suite.
- 2 Ühendage oma seade arvutiga ühilduva USB-andmesidekaabli abil või Bluetoothi vahendusel.
- **3** Valige Nokia PC Suite'is **Transfer Music** (Muusikaedastus).

## Interneti-ühenduse loomine

Funktsioon One Touch Access häälestab modemipöörduse automaatselt, võttes aluseks võrguoperaatori või teenusepakkuja seaded (võrguteenus). GSM-võrgus (GPRS-i vahendusel) saate seadet modemina kasutades kiiresti võrguühenduse luua. Veenduge, et andmesideühendus oleks teie seadmes aktiveeritud. Lisateavet saate teenusepakkujalt.

Kui soovite kasutada standardset Bluetooth-modemit. peate enne One Touch Accessi kasutamist installima Bluetooth-modemi draiverid

#### Modemipöörduse seadistamine

One Touch Access sisaldab seadeviisardit, mis aitab teil ühenduseseadeid konfigureerida. Täitke ekraanil kuvatavad juhised.

#### Modemiühenduse loomine

- Käivitage Nokia PC Suite. 1
- 2 Ühendage seade ühilduva arvutiga.
- 3 Valige Nokia PC Suite'is Connect to the Internet (Loo Interneti-ühendus).
- 4 One Touch Access loob kümne sekundi möödumisel Interneti-ühenduse. Soovi korral võite ühenduse loomiseks valida ka Connect (Ühenda).

## Lisateave

Lisateavet ning juhised tarkvarakomplekti Nokia PC Suite värskeima versiooni allalaadimise kohta leiate veebisaidilt www.nokia.com/pcsuite.

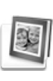

## **Rakendus Adobe Photoshop** Album Starter Edition

Adobe Photoshop Album Starter Edition 3.0 aitab teil ühilduva arvuti abil oma fotosid otsida, korrigeerida ja hõlpsalt teistega jagada. Selle Starter Editioni versiooni abil saate:

- korraldada märksõnasiltide abil oma fotosid nii. et neid oleks lihtne leida:
- kasutada kalendrivaadet kõigi digitaalfotode kuvamiseks ühes kohas:
- korrigeerida tavapärasemaid fotodefekte ühe hiireklõpsuga;
- kasutada erinevaid võimalusi fotode teistega jagamiseks; saata neid e-posti teel, kodus printida või saata mobiilsideseadmetesse.
- **Märkus.** See rakendus pole igas keeles saadaval.

## Installimine

Starter Editioni rakenduse saate arvutisse installida seadme müügikomplekti kuuluvalt CD-lt. Starter Editioni installimiseks peate kasutama opsüsteemi Microsoft Windows 2000 või XP, ühenduvuse tagamiseks seadme ja arvuti vahel rakendust Nokia PC Suite 6.5 või uuemat versiooni ning videoklippide vaatamiseks ja töötlemiseks rakendust Apple QuickTime 6.5.1. või uuemat versiooni.

Tarkvarakomplekti Nokia PC Suite leiate seadme müügikomplekti kuuluvalt CD-lt. Kui teie arvutis pole veel rakendust Apple QuickTime, saate selle alla laadida ja installida veebisaidilt www.apple.com/quicktime/download.

Järgige ekraanil kuvatavaid installijuhiseid.

# Fotode ja videoklippide edastamine seadmest arvutisse

Fotode ülekandmiseks seadmest rakendusse Starter Edition on kaks võimalust.

Fotode ja videoklippide automaatseks ülekandmiseks ühilduvasse arvutisse tehke järgmist.

- Ühendage oma seade ühilduva arvutiga USB-andmesidekaabli abil. Arvuti ekraanil avaneb dialoogiboks Adobe Photo Downloader, kus kõik pärast viimast ülekandeseanssi tehtud uued pildi- ja videofailid on automaatselt valitud.
- 2 Ülekandmise käivitamiseks klõpsake nuppu Get Photos (Too fotod). Kõik valitud failid imporditakse rakendusse Starter Edition. Kõik telefoni galeriis loodud albumid edastatakse automaatselt rakendusse Starter Edition ning tähistatakse otsimise hõlbustamiseks märksõnasiltidega.
- 3 Saate valida seadmes olevate failide kustutamise pärast nende ülekandmist rakendusse Starter Edition.

Dialoogiboksi Adobe Photo Downloader automaatse avamise lubamiseks või keelamiseks paremklõpsake tegumiriba vastavat ikooni.

Fotode käsitsi ülekandmiseks ühilduvasse arvutisse tegutsege järgmiselt.

- Ühendage oma seade ühilduva arvutiga USB-andmesidekaabli abil või Bluetoothi vahendusel.
- 2 Käivitage rakendus Starter Edition.
- 3 Klöpsake otseteeribal käske Get photos > From Camera, Mobile Phone, Card Reader (Too fotod, kaamerast/mobiiltelefonist/kaardilugejast). Avaneb dialoogiboks Adobe Photo Downloader.
- 4 Ülekande käivitamiseks klõpsake nuppu Get Photos (Too fotod). Kõik valitud failid imporditakse rakendusse Starter Edition. Kõik telefoni galeriis loodud albumid edastatakse automaatselt rakendusse Starter Edition ning tähistatakse otsimise hõlbustamiseks märksõnasiltidega.
- **5** Pärast seadmes olevate failide edastamist rakendusse Starter Edition võite need seadmest kustutada.

# Fotode ja videoklippide edastamine arvutist seadmesse

Töödeldud fotode ja videoklippide tagasisaatmiseks arvutist seadmesse tehke järgmist.

- Ühendage oma seade ühilduva arvutiga USB-andmesidekaabli abil või Bluetoothi vahendusel.
- 2 Käivitage rakendus Starter Edition.
- **3** Valige fotod ja videod, mille soovite oma seadmesse saata.
- 4 Klõpsake otseteede riba ikooni Share (Ühiskasutus) ja valige käsk Send to Mobile Phone (Saada mobiiltelefoni).
- 5 Klõpsake nuppu OK.

## Fotode sirvimine täisekraanvaates

Täisekraanvaates saate fotosid vaadata, pöörata, parandada ja printimiseks märkida.

Fotode vaatamine täisekraanvaates

- 1 Valige soovitud fotod.
- 2 Klõpsake menüü File (Fail) käsku View > Full Screen Slideshow (Vaade, Slaidiseanss täisekraanvaates). Käivitatakse slaidiseanss.
- 3 Fotode pööramiseks, parandamiseks ja printimiseks märkimiseks klõpsake ekraani allservas vastavaid ikoone.

## Fotode jagamine e-postiga

Fotode ja slaidiseansside mahtu vähendatakse automaatselt, kui saadate need Starter Editioni kaudu e-kirja manustena. Fotode ja slaidiseansside saatmine e-postiga

- 1 Valige soovitud fotod.
- 2 Valige otseteeribal Share > Email (Ühiskasutus, E-post).
- 3 Kui saadate fotosid või slaidiseansse e-postiga esimest korda, peate valima e-posti klientrakenduse. Starter Edition kasutab seda valitud klientrakendust kogu edaspidises e-kirjavahetuses.
- 4 Valige, kas soovite fotod saata slaidiseansina või eraldi manustena.
- 5 Klõpsake nuppu OK. Avatakse e-kirja aken.

## Fotode printimine

Saate printida enda valitud paigutusega kvaliteetfotosid.

- 1 Valige soovitud fotod.
- 2 Valige otseteeribal **Print** (Prindi). Seejärel valige menüüst käsk **Print** (Prindi).
- 3 Valige soovitud paigutus ja formaat.
- 4 Klõpsake nuppu Print (Prindi).

## Fotode korraldamine ja otsimine kuupäeva järgi

Starter Edition korraldab teie fotod hõlpsa leidmise tagamiseks automaatselt kuupäeva järgi.

Fotode otsimiseks kuupäeva järgi on kaks võimalust: fotokaev ja kalendrivaade.

Fotode otsimiseks fotokaevu abil tehke järgmist.

- 1 Valige otseteede riba ikoon Photo Well (Fotokaev).
- 2 Valige otseteede riba all asuvalt ajaskaalalt kuu, mille jooksul tehtud fotosid soovite vaadata. Valitud kuu fotod kuvatakse fotokaevus.

Fotode otsimiseks kalendrivaate abil tehke järgmist.

- 1 Valige otseteede ribalt ikoon **Calendar View** (Kalendrivaade).
- 2 Kõigi kindlal päeval tehtud fotode vaatamiseks valige kalendrivaates soovitud päeval tehtud suvaline foto.
- **3** Kuude vahetamiseks kasutage kalendri ülaservas asuvaid noolenuppe.

## Fotode korraldamine ja otsimine märksõnasiltide abil

Märksõnasiltide abil saate otsida fotosid neil olevate inimeste, kohtade, sündmuste ja muude tunnuste järgi. Fotode sildistamisel ei pea te jätma meelde faili nime, kuupäeva ega kausta, kus foto talletatakse.

Paani Tag (Silt) avamiseks klõpsake otseteede riba ikooni Organize (Korralda).

Oma sildi loomiseks tehke järgmist.

- 1 Klõpsake paanil **Tag** (Silt) ikooni **New** (Uus) ja valige käsk **New Tag** (Uus silt).
- 2 Valige dialoogiaknas Create Tag (Sildi loomine) menüü Category (Kategooria) abil, millise alamkategooria alla soovite uue sildi paigutada.
- 3 Sisestage tekstiväljale Name (Nimi) nimi, mille soovite sildile panna.
- 4 Sisestage tekstiväljale **Note** (Märkus) teave, mida soovite sildi kohta lisada.
- 5 Klõpsake nuppu OK.

Silt kuvatakse valitud kategooria või alamkategooria all paanil **Tag** (Silt).

Sildi lisamiseks soovitud fotole lohistage silt paanilt Tag (Silt) fotokaevus asuvale fotole.

Fotode otsimiseks topeltklõpsake soovitud silti paanil **Tag** (Silt), otsinguga tuvastatakse kõik fotod, millega vastav silt on seotud.

Fotode hulga piiramiseks ning kindlale kuule liikumiseks klõpsake vastavat riba ajaskaalal.

Kui loote seadmes uue albumi, lisate sinna fotosid ning edastate fotod rakendusse Starter Edition, kuvatakse albumi teave uue sildina jaotises **Imported tags** (Imporditud sildid).

## Fotode korrigeerimine

Starter Edition sisaldab tööriistu, mis aitavad lahendada levinumaid fotodega seotud probleeme.

Fotode korrigeerimine

- 1 Valige fotokaevust soovitud foto.
- 2 Klõpsake otseteede riba ikooni Fix photo (Korrigeeri fotot). Starter Edition teeb pilditöötluseks algsest fotost koopia.

Foto automaatseks korrigeerimiseks valige käsk

Auto Smart Fix (Nutikas automaatkorrigeerimine). Foto käsitsi korrigeerimiseks valige käsk Fix Photo Window... (Foto korrigeerimise aken) ning soovitud variandid järgmistest.

General (Üldine) – valib värvide, tasemete, kontrastsuse või teravuse automaatse paranduse.

**Crop** (Kärbi) – kärbib fotot kompositsiooni või rõhuasetuse parandamiseks.

**Red Eye** (Punasilmsus) – korrigeerib kaameravälgu põhjustatud punasilmsuse.

## Videote esitamine ja töötlemine

Videote esitamiseks topeltklõpsake soovitud videofaili ja klõpsake videoaknas käsku **Play** (Esita).

Mobiilsideseadmega tehtud filmide stseenide töötlemiseks, ümberkorraldamiseks ja kustutamiseks tehke järgmist.

- 1 Paremklõpsake filmifaili ja valige käsk Edit Mobile Movie (Monteeri mobiilifilmi). Videoaknas kuvatakse teie video esimene kaader. Sinine marker videoakna all asuval ajaskaalal näitab, millist kaadrit parasjagu vaatate.
- 2 Video esitamiseks, ajutiseks või täielikuks peatamiseks, video algusse või lõppu minemiseks kasutage videoakna all asuvaid juhtnuppe. Videos saate liikuda ka ajaskaalal asuvat sinist markerit lohistades.
- 3 Kui soovite kärpimiseks, ümberkorraldamiseks või kustutamiseks valida videos kindla lõigu, tehke järgmist.
  - Lohistage ajaskaala alguses ja lõpus asuvaid valikupidemeid.
  - Valiku algusaja märkimiseks vajutage ja hoidke all muuteklahvi (Shift) ning klõpsake soovitud kohta ajaskaalal. Lõpuaja märkimiseks vajutage ja hoidke all klahvi Ctrl ning klõpsake soovitud kohta ajaskaalal.

Kui olete soovitud lõigu valinud, saate lohistada ajaskaala valikuriba.

4 Valitud lõigu kustutamiseks klõpsake tööriistariba nuppu **Delete** (Kustuta). Valiku kärpimiseks ja valikust väljapoole jäävate osade kustutamiseks klõpsake tööriistariba nuppu **Crop** (Kärbi).

Valiku kopeerimiseks ning ajaskaalal mujale kleepimiseks klõpsake tööriistariba nuppu **Copy** (Kopeeri). Lohistage ajaskaala sinine marker soovitud punkti ning klõpsake nuppu **Paste** (Kleebi).

### Lisateave

Programmi funktsioonide kohta lisajuhiste saamiseks valige peamenüü käsud Help > Adobe Photoshop Album Help (Spikker, Adobe Photoshop Albumi spikker).

Starter Editioni kohta leiate lisateavet aadressilt www.adobe.com/products/photoshopalbum/starter.html.